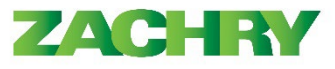

# Instrucciones paso-a-paso

## Caso de uso empresarial de Zachry:

Los recibos de pago en línea se publican en los perfiles de los empleados inmediatamente después de que se completa la nómina (los martes). Los empleados pueden revisar su pago los martes, pero su banco no recibirá su depósito directo hasta el día de pago (jueves).

#### Ver recibo de nóminas

#### Performed by: Empleado

1. Navegue a la página de inicio, seleccione la pestaña Yo. Ahora seleccione el ícono Pago.

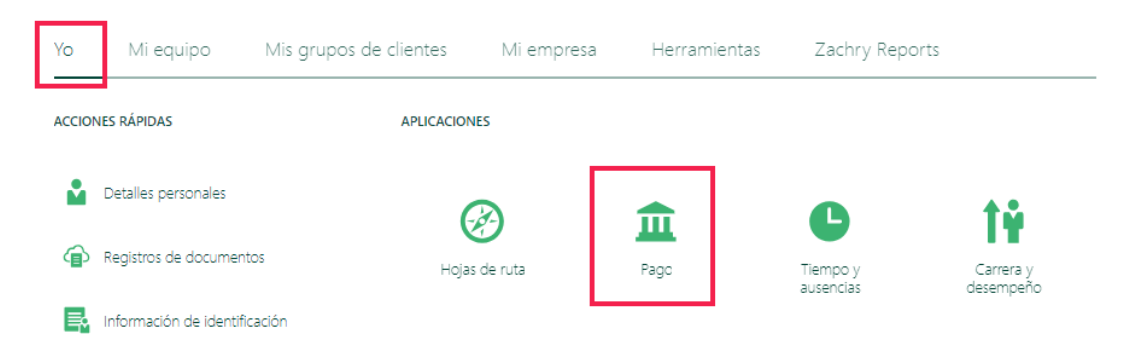

2. Aparece la siguiente página. Seleccione Mis recibos de nóminas

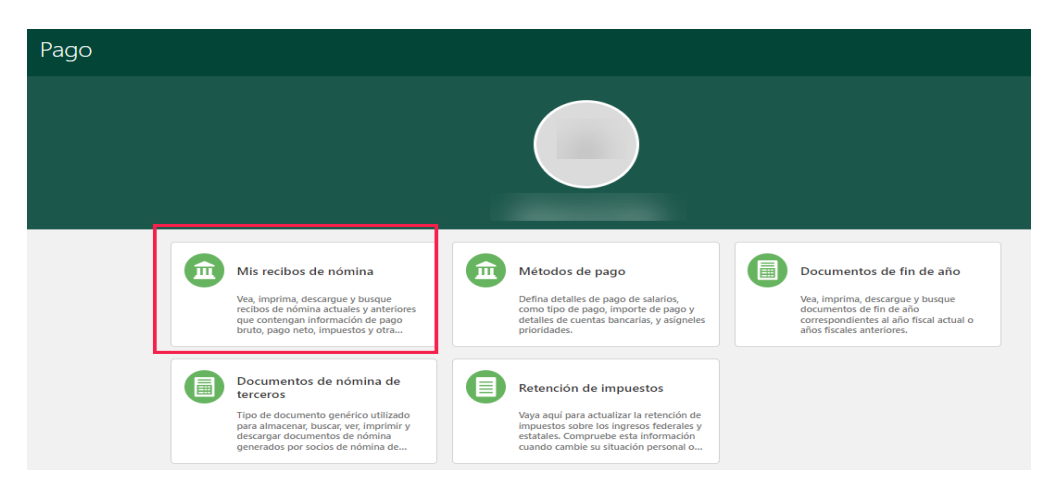

3. Aparece la siguiente página y seleccione las fechas del recibo de pago que desea ver.

| Details                                  |             |
|------------------------------------------|-------------|
| For Year-End Documentation, please go to | > ADR       |
| 2/2/23                                   |             |
| 02/02/2023_791.72                        | 791.720 USD |

ZACHRY

Oracle Cloud HCM – Autoservicio para los empleados (ASE) guia de referencia rapida

4. Se descargará un PDF en su computadora, desde su navegador o carpeta de descargas en su computadora seleccione el archivo del recibo de pago

👂 USOnlinePayslip (9).pdf 🛛 🔨

5. Aparece la siguiente página.

| Summary                 |         |              |  |
|-------------------------|---------|--------------|--|
| Description             | Current | Year to Date |  |
| Gross Earnings          | 0.00    | 38,633.25    |  |
| Nonpayroll Payment      | 595.00  | 10,540.00    |  |
| Pretax Deductions       | 0.00    | 346.05       |  |
| Employee Tax Deductions | 0.00    | 9,949.51     |  |
| Voluntary Deductions    | 0.00    | 488.31       |  |
| Net Payment             | 595.00  | 38,389.38    |  |

| Earnings                  |         |              |
|---------------------------|---------|--------------|
| Description               | Current | Year to Date |
| OT Time                   | 0.00    | 15,137.25    |
| OT Time Prem              | 0.00    | 14,550.75    |
| Overtime Hours Prior Wk   | 0.00    | 357.00       |
| Overtime Premium Prior Wk | 0.00    | 178.50       |
| Per Diem Non Taxable      | 595.00  | 10,540.00    |
| Regular Hours             | 0.00    | 22,374.00    |
|                           |         |              |

Ejemplos de categorías de ingresos:

- Ingresos brutos = regulares, horas extras, ingresos sujetos a impuestos
- Ingresos imputados = se muestran como pagados pero también se muestran en deducciones
- Pagos fuera de nómina = viáticos no sujetos a impuestos, reembolso de gastos
- Deducción de impuestos del empleado = obligatorios como FIT, FICA, etc.
- Deducciones voluntarias = ver ejemplos de otras deducciones
- Deducciones antes de impuestos = ver ejemplos de deducciones antes de impuestos
- Deducciones involuntarias = embargos, manutención infantil, deuda de crédito, deuda de préstamos
- estudiantiles, etc.
- Prima por asignación doméstica

| Hours                                  |         |              |  |
|----------------------------------------|---------|--------------|--|
| Description                            | Current | Year to Date |  |
| OT Time Hours Worked                   | 0.00    | 333.50       |  |
| OT Time Prem Hours Worked              | 0.00    | 333.50       |  |
| Overtime Hours Prior Wk Hours Worked   | 0.00    | 10.50        |  |
| Overtime Premium Prior Wk Hours Worked | 0.00    | 10.50        |  |
| Regular Hours Hours Worked             | 0.00    | 714.00       |  |
| Total Hours Worked                     | 0.00    | 1,047.50     |  |
|                                        |         |              |  |

Ejemplos de horas:

- Horas de ausencia por tipo y basadas en la elegibilidad
- Horas extra a tiempo y medio
- Horas regulares

# ASE: Ver recibo de nóminas

Oracle Cloud HCM – Autoservicio para los empleados (ASE) guia de referencia rapida

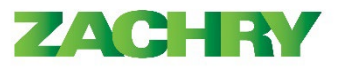

| Other Units                       |         |              |
|-----------------------------------|---------|--------------|
| Description                       | Current | Year to Date |
| Per Diem Non Taxable Other Units  | 1.00    | 1.00         |
|                                   |         |              |
| Pretax Deductions                 |         |              |
| Description                       | Current | Year to Date |
| Basic Medical                     | 0.00    | 231.93       |
| Enhanced Dental                   | 0.00    | 100.26       |
| Vision Plan                       | 0.00    | 13.86        |
| Tax Deductions                    |         |              |
| Description                       | Current | Year to Date |
| FIT Withheld                      | 0.00    | 5,621.83     |
| Social Security Employee Withheld | 0.00    | 2,373.81     |
| Medicare Employee Withheld        | 0.00    | 555.16       |
| SIT Withheld (LA)                 | 0.00    | 1,398.71     |

\_\_\_\_\_I

Ejemplos de deducciones antes de impuestos:

- Médico / Visión
- Contribuciones a HSA
- Contribuciones a 401k

| Other Deductions                              |         |              |  |
|-----------------------------------------------|---------|--------------|--|
| Description                                   | Current | Year to Date |  |
| Direct Deposit Adjustment (0)                 | 0.00    | 425.22       |  |
| Voluntary Accident Plan (0)                   | 0.00    | 17.01        |  |
| Voluntary Critical Illness Plan (0)           | 0.00    | 19.35        |  |
| Voluntary Hospital Indemnity (0)              | 0.00    | 26.73        |  |
| <b>, , , , , , , , , , , , , , , , , , , </b> |         |              |  |

Otros ejemplos de deducciones:

- United Way
- Centro de fitness de San Antonio
- Fondo Continuum
- Compras en oficina corporativa (Zebit)
- Seguro de vida contribuciones voluntarias
- Préstamo 401k
- Consumibles de PPE (equipo deprotección personal)

## <u>Nota:</u>

- Si el empleado elige no configurar el depósito directo o agregar una cuenta bancaria, la opción predeterminada en Oracle será depositar en una tarjeta de pago.
- Debido a un seguimiento más preciso de la ubicación de los empleados, es probable que los impuestos en Oracle cambien para algunos empleados.
- Las horas extras se mostrarán de forma diferente a como se muestran hoy (es decir, 50 horas x 1 y 10 horas x 5).
- Los recibos de nómina no mostrarán las contribuciones de ER (plan de retiro) ni los pasivos de ER (por ejemplo, ER Match, contribución de ER HSA). Se anima a los empleados a visitar el sitio de Fidelity para ver las contribuciones.
- Los viáticos (per-diem) no sujetos a impuestos ahora se incluirán en el cheque de pago del empleado como un método de pago único.

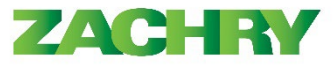

• Los empleados solo recibirán su cheque fuera del ciclo a la hora designada, a menos que su cheque caiga dentro del umbral descrito en la nueva política.